park \* lane

## THE NEW PARK LANE APP IS HERE! NOW AVAILABLE ON IPAD AND IPHONE ANDROID VERSION COMING SOON!

11:49 AM

DOWNLOAD IT TODAY!

0

## Using the NEW Park Lane App

## Understanding the new Features of the Park Lane App

With the ever-changing market, we've updated the app to be more user friendly and simple. Review the new features and changes, and download it today free of charge!

## How to Download the New Park Lane App:

1. First – make sure any previous app versions have been uninstalled. Hold down the app until it starts to wiggle. You will see an 'X' appear in the top left corner of the app. Tap on the 'X' to uninstall.

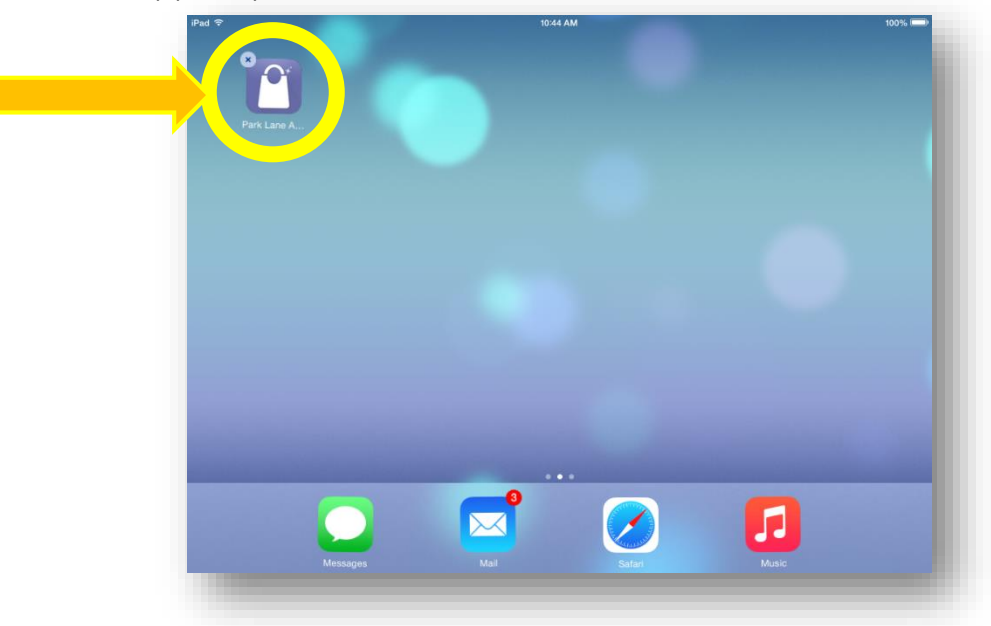

2. When the message appears asking you to delete, tap on 'Delete'

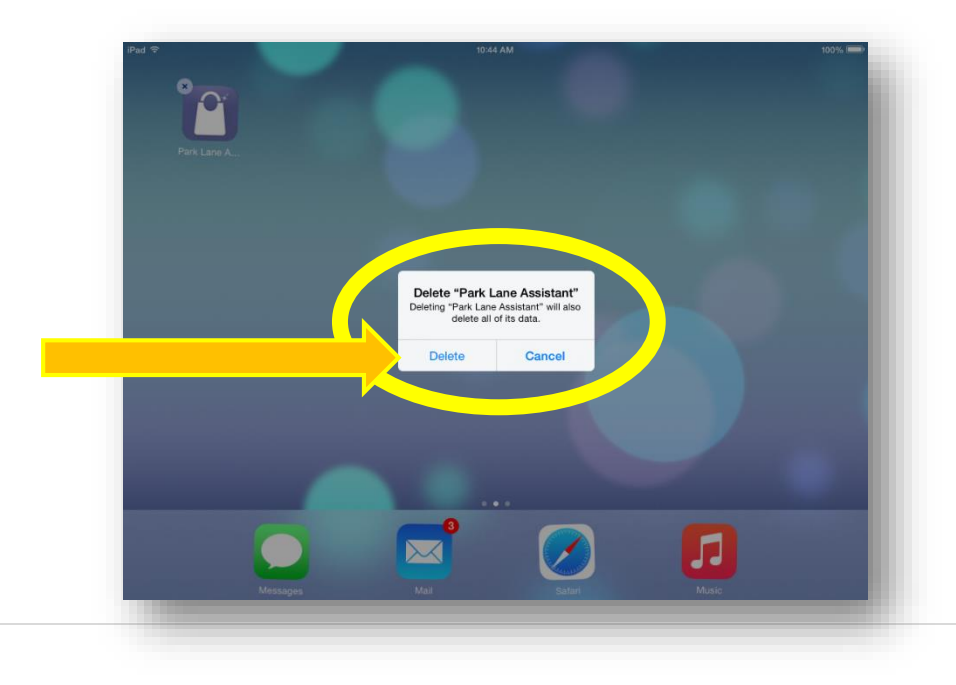

 Open Safari (or installed web browser) and go to : jbpl.com/us for US reps **Or** jbpl.com/ca for Canada reps Tap on the 'Install' button.

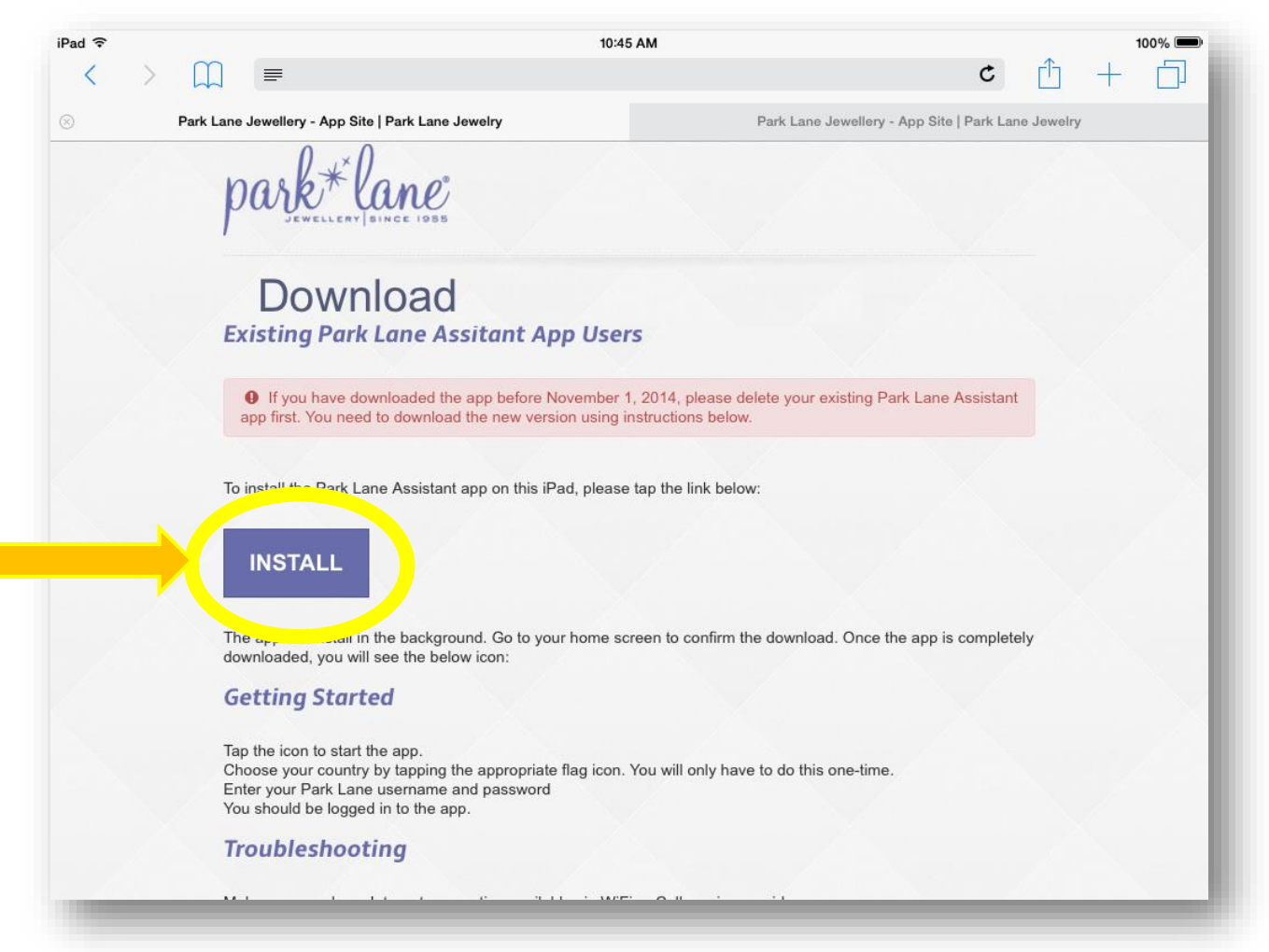

4. A pop up box will open, confirming that you want to install the app. Tap on 'Install'.

| Pad 🗢 | 104                                                                                                    | 5AM 100% ■<br>C ① + ①                                     |
|-------|----------------------------------------------------------------------------------------------------|-----------------------------------------------------------|
|       | Park Lane Jewellery - App Site   Park Lane Jewelry                                                                                                    | Park Lane Jewellery - App Site   Park Lane Jewelry        |
|       | park*lane                                                                                                    |                                                           |
|       | Download<br>Existing Park Lane Assidant                                                                                                    |                                                           |
|       | If you have download and a<br>app first. You need to of used it<br>you download to used it<br>used to use the second second sec | omydemo.com<br>o install "Park<br>ssistant"               |
|       | To install the Park Lane A stant ap<br>Cancel                                                                                                    | Install                                                   |
|       | The app will install in the background. Go to your home s<br>downloaded, you will see the below icon:                                                                                                    | creen to confirm the download. Once the app is completely |
|       | Getting Started                                                                                                    |                                                           |
|       | Tap the icon to start the app.<br>Choose your country by tapping the appropriate flag icon<br>Enter your Park Lane username and password<br>You should be logged in to the app.                                                                                                    | . You will only have to do this one-time.                 |
|       | Troubleshooting                                                                                                    |                                                           |
|       |                                                                                                    |                                                           |

5. Go to your iPad desktop, and you will see the app downloading. When it's finished, you will be able to tap on the app to open it.

| iPad 🗢 🕅   | 10:45 AM      | 100% 🗩       |
|------------|---------------|--------------|
| Installing |               |              |
|            | 10:45 AM      | 100% 📼       |
|            |               |              |
|            |               |              |
| Messages   | Messages Mail | Safari Music |

6. Tap on 'Trust' to proceed.

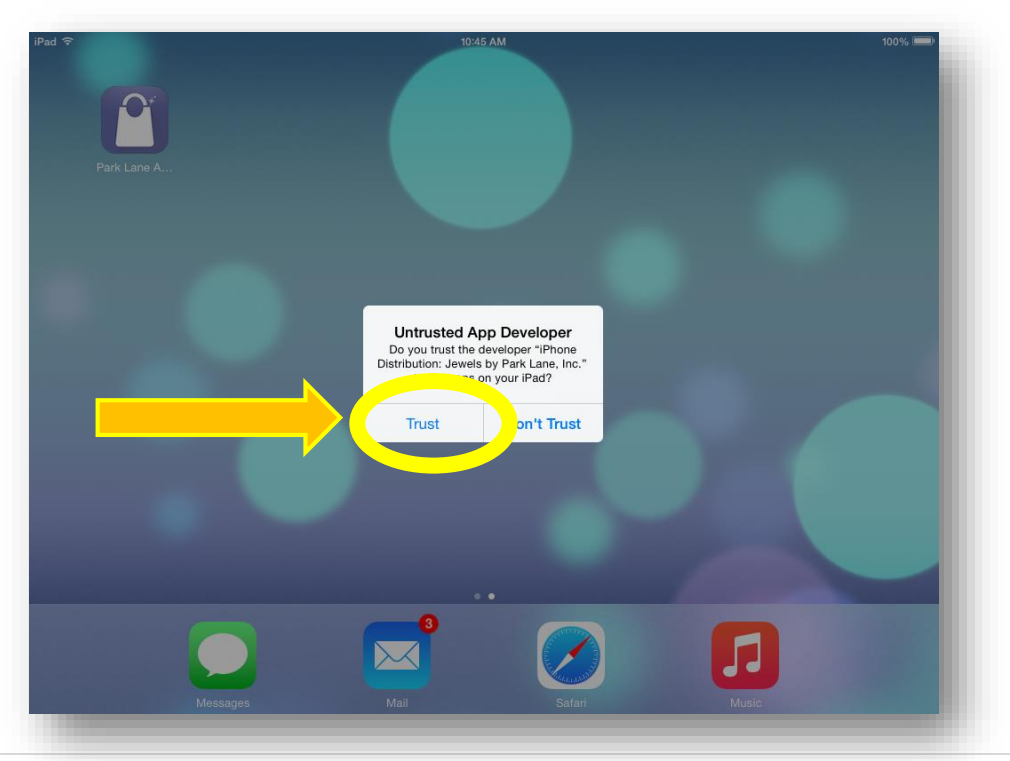

7. Log in using your Park Lane account. Make sure to click on the Flag (US or Canada) depending on your location. You will only need to do this one time.

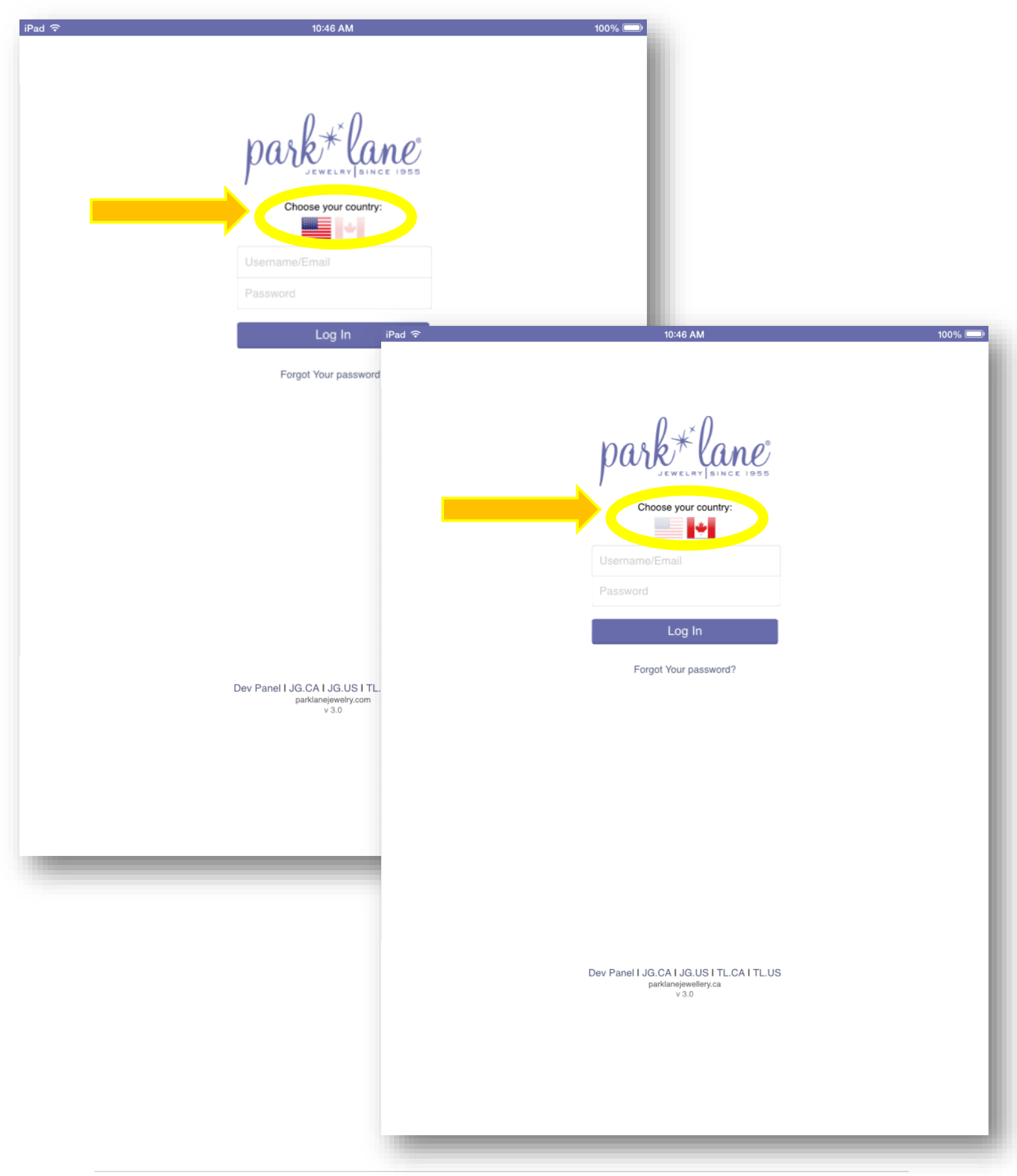